## **Buyer Work Centre**

| Switch User to Departmental Buyer      |                        |                                                                                                    |
|----------------------------------------|------------------------|----------------------------------------------------------------------------------------------------|
| Click the Switch User Button           |                        | E RIZTRAIN MARIEMAN * 0 * 20 0 0                                                                                                    |
| Select Department                      | 0+0                    | ERISTRAIN PRANTINAAL A C 4 <sup>10</sup> Loggebblacticament C C<br>Switch User<br>Same Same And an other press<br>Same Same Same Same Same Same Same Same |
| You are now working as Food Technology |                        | Proxy For FOOD TECHNOLOGY                                                                                                    |
| Access the Food Technology Worklist    | <b>▲</b> <sup>49</sup> | E RI2TRAIN Providences                                                                                                    |

Select and Save a View / Find Requisitions for PO Generation

| Buyer Work Centre ><br>Requisitions | Change Buyer to<br>Department<br>Name | Descent Revise         Open and the Revise Revise Open and the Revise Revise Open and the Revise Revise Open and the Revise Revise Open and the Revise Revise Open Allow Revise Revise Open Allow Revise Revise Open Allow Revise Revise Open Allow Revise Revise Revise Open Allow Revise Revise Re                                                                                                    |
|-------------------------------------|---------------------------------------|----------------------------------------------------------------------------------------------------|
| Add any other filter, e.g.          | Add 🔻                                 | Filters Select Requests And Seture Receipt   Constraint Set Set 1 +++                                                                                                    |
| New Supplier                        |                                       | Buyer                                                                                                    |
|                                     | New Supplier<br>Is V<br>Yes V         | Tocol Technology.         U         U         U         Sammer<br>Sammer<br>Sammer |
|                                     | Go                                    | State         State         State <th< td=""></th<>                                                                                                    |
|                                     |                                       | Sequilier         Image: Constraint of the sequence of the sequence of the seq                                                                                                    |
|                                     |                                       | Anna happler C ><br>Is U Yes U X                                                                                                    |

## Select and Save a View / Find POs for Updates

| Enter PO Number                             | Headers Lines Schedules Pa                                                         | ay terms Distributions                                                       |                                                                                                    |
|---------------------------------------------|------------------------------------------------------------------------------------|------------------------------------------------------------------------------|----------------------------------------------------------------------------------------------------|
| Orders Change Select Order option to Update |                                                                                    | Hide Filtury                                                                 |                                                                                                    |
|                                             | Filters                                                                            | Select Order: Manage Order Notes                                             | Go   Expo                                                                                                    |
| Select Order: Update                        | Order<br>is V                                                                      | OU  Order  Rev Description                                                   | Supplier 🗠                                                                                                    |
| Go                                          | ZT2000112 3 9                                                                      | <ul> <li>UO ZT2008112 0</li> </ul>                                           | Broke<br>Brothers Ltd                                                                                              |
|                                             | Enter PO Number<br>Change Select Order option to<br>Update<br>Select Order: Update | Enter PO Number Change Select Order option to Update Select Order: Update Go | Enter PO Number         Change Select Order option to         Update         Select Order:       Update         Go |